## Afstemning til eindkomst

Denne vejledning kan hjælpe dig med at finde virksomhedens lønoplysninger der er indberettet til SKAT. Du skal bruge "NemID" eller en "Tast selv kode".

**STEP 1**: Log på skat.dk - Her skal du vælge "Log på som erhverv"

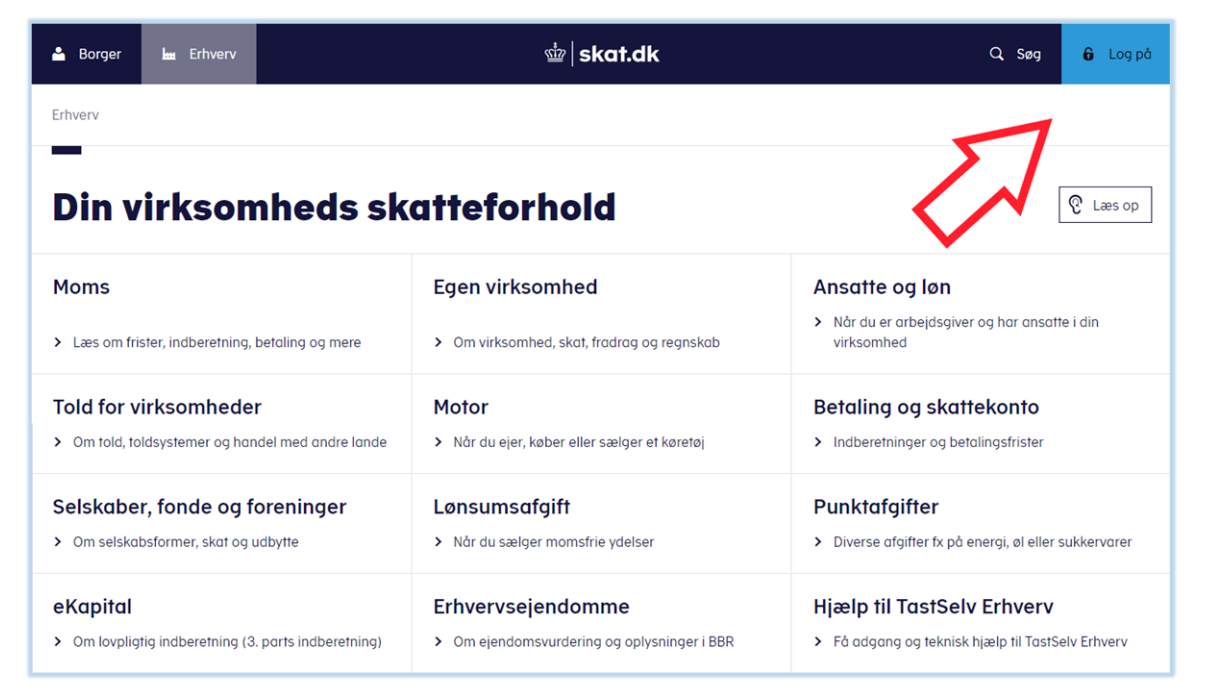

## STEP 2: Vælg "Ansatte" i hovedmenuen.

|                                                                                                    | ☆   skat.dk                                                                                                    | 🖨 Log af                               |  |  |
|----------------------------------------------------------------------------------------------------|----------------------------------------------------------------------------------------------------|----------------------------------------|--|--|
| TastSelv Erhverv<br>- Forside<br>- Ansatte<br>- Homs<br>- Told<br>- Punktagitter<br>- Unsummargitt<br>- Statt<br>- Ovrige indisentinger<br>- Skattekonteen<br>- Skattekonteen<br>- Skattekonteen | Verken men til TastSelv Erhverv  Retalingsmuligheder i TastSelv Erhverv  Di kan utbørr bankoverfønel betak via darkort og holde Ray i TatSelv Erhverv. Di kan utbørr bankoverfønel betak via darkort og holde Ray i TatSelv Erhverv. Der er desuden en gennej i Trideret Nområ lesningen. Her kan do gå drekke videre til betaling med Derkort og Holde Ray, når do har inderettet din mams. | A Udshriv<br>M Starrashrift<br>Enellek |  |  |
| Hjælp                                                                                                    | Kontakt os: 72 22 18 18                                                                                                    | Om cookies                             |  |  |
| skat.dk er Skatteforvaltningens digitale indgang til selvbetjening og vejledning om skatter og afgifter                                                                                          |                                                                                                    |                                        |  |  |
|                                                                                                    |                                                                                                    |                                        |  |  |

## STEP 3: Vælg derefter "eindkomst / CPS"

|                                                                                                    | ₫   skat.dk                                                                                                    |
|----------------------------------------------------------------------------------------------------|----------------------------------------------------------------------------------------------------|
| TastSelv Erhverv                                                                                                    | Ansatte                                                                                                    |
| <ul> <li>Forside</li> <li>Ansatte <ul> <li>elndkomst / CPS</li> <li>Moms</li> <li>Told</li> <li>Punktafgifter</li> <li>Lensumsafgift</li> <li>Skat</li> <li>Øvrige indberetninger</li> <li>Skattekontoen</li> <li>Kontakt</li> <li>Profil</li> </ul></li></ul> | Arr Lan du blandt må da indeverta lan og pansion (fx CPS) til virksomhedens ansatta. Du indberetter via systemerne elndkomst eller LatLan.         Pri Lan indberetta, skal du sarge for 2 fing:         Argistrer virksomheden som arbejdsgiver på <u>virkdi</u> .         * Badgangt til at indberette via systemerne elndkomst eller LatLan. Sådan får du <u>v adgang til elndkomst</u> eller <u>viskomhedens ansatta. Du indberetter via systemerne elndkomst eller <u>viskomhedens anna arbejdsgiver på virkdi</u>.         Serligt for revisorer og lenbureauer         War sommarksom på, at du skal indberette for en kunde via alndkomst/CPS &gt; Indberette som revisor m.fl.         Lass mere om viskom på, at du skal indberette føriseange efter den nv førielov:         Vejdeninger til eindkomst         • <u>Å els og siv adangs til sindkomst for en kunde (revisorordning)</u>.         • <u>Å els og siv adangs til sindkomst for en kunde (revisorordning)</u>.         • <u>Å els og siv adangs til sindkomst for en kunde (revisorordning)</u>.         • <u>Å els og siv adangs til sindkomst for en kunde (revisorordning)</u>.         • <u>Å els og siv adangs til sindkomst for en kunde (revisorordning)</u>.         • <u>Å els og siv adangs til sindkomst for en kunde (revisorordning)</u>.         • <u>Å els og siv adangs til sindkomst for en kunde (revisorordning)</u>.         • <u>Å els og siv adange til els og siv adange til els og siv adange til els og siv adange til els og siv adange til els og siv adange til els og siv adange til els og siv adange til els og siv adange til els og siv adange til els og siv adange til els og siv els og siv els og siv els og siv els og siv els og siv</u></u> |

STEP 4: Vælg "Indberette/forespørge på eindkomst/Letløn"

| skat.dk ≦                                                                                                    |  |  |  |  |
|----------------------------------------------------------------------------------------------------|--|--|--|--|
| TastSelv menu (erhverv)                                                                                                    |  |  |  |  |
| <ul> <li>Ændre tilmeldingsoplysninger</li> <li>Autorisere medarbejdere til TastSelv applikationer</li> <li>Indberette/forespørge på elndkomst/LetLøn</li> <li>Betaling vedrørende elndkomst</li> <li>Tilmelde til betaling via PBS</li> <li>Forespørge på indberetninger</li> <li>Autorisere revisor m. fl. til indberetning</li> </ul> |  |  |  |  |
| Kontakt: 72 22 18 18                                                                                                    |  |  |  |  |
| skat.dk er Skatteforvaltningens digitale indgang til selvbetjening og vejledning om skatter og afgifter                                                                                                    |  |  |  |  |

\* Hvis teksten ikke fremgår af din menu, kan du tilvælge denne under punktet "Ændre tilmeldingsoplysninger" Markér med flueben under "Indberetning til/forespørgsel på elndkomst/LetLøn"

STEP 5: Vælg "Afstemning af indberetninger"

|                                                                                                    | ₫2   skat.dk                                                                                                    |
|----------------------------------------------------------------------------------------------------|----------------------------------------------------------------------------------------------------|
| Afslut TastSelv-Menu                                                                                                    |                                                                                                    |
|                                                                                                    | eIndkomst                                                                                                    |
| Indberet lønoplysninger - online<br>Indberet lønoplysninger - filupload<br>Indberet nulangivelse<br>Forespørg på indberetningsstatus<br>Tjek af registreringsforhold<br>Afstemning af indberetninger<br>Meddelelse til virksomhed<br>Periodeadvis<br>Indberet ansættelsesoplysninger - herunder skattekortbestilling<br>Skattekort - forespørgsel<br>Skattekort - download<br>Kommunikationsindstillinger og LetLøn tilmelding | Driftslog.<br>Systemmeddeleise<br>1 Find eindkomst- og LetLøn-vejledninger ved at klikke på linket nederst i dette skærmbilled<br>2 eindkomst og LetLøns support tif. nummer: 72 22 28 24. |

STEP 6: Nu kan du selv bestemme om du vil lave en afstemningsliste for en enkelt medarbejder eller hele virksomheden. Derudover kan du vælge en bestemt periode.

|                                                                                     | ∰   skat.dk                                                |  |  |  |  |
|-------------------------------------------------------------------------------------|------------------------------------------------------------|--|--|--|--|
| <u>e</u> Indkomst menu <u>Hj</u> ælp <u>P</u> rint Modulfors <u>i</u> de            |                                                            |  |  |  |  |
|                                                                                     | Afstemning af indberetninger                               |  |  |  |  |
| Vælg indberetninger                                                                 |                                                            |  |  |  |  |
| Alle indberetninger                                                                 |                                                            |  |  |  |  |
| O Kun egne indberetninger                                                           |                                                            |  |  |  |  |
| O Kun indberetninger foretaget af lønbureau - herund                                | ler SKAT                                                   |  |  |  |  |
| Vælg afstemningstype                                                                |                                                            |  |  |  |  |
| Sumoplysninger for virksomhed                                                       | Specificeret kode68                                        |  |  |  |  |
| O Sumoplysninger pr. medarbejder                                                    | O Sumoplysninger pr. medarbejder Specificeret kode68       |  |  |  |  |
| O Detailoplysninger pr. medarbejder                                                 | O Detailoplysninger pr. medarbejder                        |  |  |  |  |
| Ansættelsesoplysninger pr. dagsdato                                                 | O Ansættelsesoplysninger pr. dagsdato Marsatte 🗀 Fratrådte |  |  |  |  |
| Ansættelsesoplysninger -alle indberettede for en pe  Vælg medarbeidere              | node                                                       |  |  |  |  |
|                                                                                     |                                                            |  |  |  |  |
| Alle medarbejdere med CPR-nr.                                                       |                                                            |  |  |  |  |
| Specifik medarbejder med CPR-nr.                                                    | eller Person SE-nr.                                        |  |  |  |  |
| Upload kommasepareret liste (CSV) af CPR-numre Vælg fil Der er ikke valgt nogen fil |                                                            |  |  |  |  |
| Alle medarbeidere uden CPR-pr (evt. med Person-SE-pr.)                              |                                                            |  |  |  |  |
| Vælg periode mm.                                                                    |                                                            |  |  |  |  |
| Afrequingsperiode fra Januar                                                        |                                                            |  |  |  |  |
| O Lønperiode startdato (ÅÅÅÅMMDD)                                                   |                                                            |  |  |  |  |

FÆRDIG: Du har nu hentet virksomhedens afstemningsliste.

| ₫   skat.dk                                                                                |                                                                                                    |                                                                                                    |  |  |  |  |  |  |
|--------------------------------------------------------------------------------------------|----------------------------------------------------------------------------------------------------|----------------------------------------------------------------------------------------------------|--|--|--|--|--|--|
| gIndkomst menu Hjælp Print Tilbage                                                         |                                                                                                    |                                                                                                    |  |  |  |  |  |  |
| Sumoplysninger for virksomhed                                                              |                                                                                                    |                                                                                                    |  |  |  |  |  |  |
| Resultat for afregningsperiode 01.202                                                      | Resultat for afregningsperiode 01.2020 - 12.2020 Resultatet indeholder: alle medarbejdere                       |                                                                                                    |  |  |  |  |  |  |
| Vis kun beløbsfelter Vis kun feriekontofelter                                              |                                                                                                    |                                                                                                    |  |  |  |  |  |  |
| I-SE-nr P-SE-nr CPR-nr<br>Flere Alle<br>Sum<br>Benyt piletasterne på skærmen eller tastatu | Per-start Per-slut Fettnr 001<br>2020.01 2020.12 3.946.152.5<br>3.946.152.5<br>ret, til at navigere i tabellen. | 3         Feltnr 0014         Feltnr 0015         Feltnr 0016         Feltnr 0046         Feltnr 0048           5         7.048.00         918.632.00         315.892.00         36.258.75         11.130.24           5         7.048.00         918.632.00         315.692.00         36.258.75         11.130.24 |  |  |  |  |  |  |
| Besti som fi                                                                               |                                                                                                    |                                                                                                    |  |  |  |  |  |  |
| Kontakt os: 72 22 18 18 Om cookies                                                         |                                                                                                    |                                                                                                    |  |  |  |  |  |  |